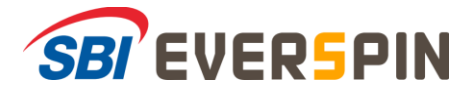

# 「Fake Finder for SBI Group」 操作ガイド

#### ステップ1. ストアからインストールする。

(この時、googleアカウント設定において有料コンテンツ利用時の支払方法未設定の場合②、③が表示されるためスキップする)

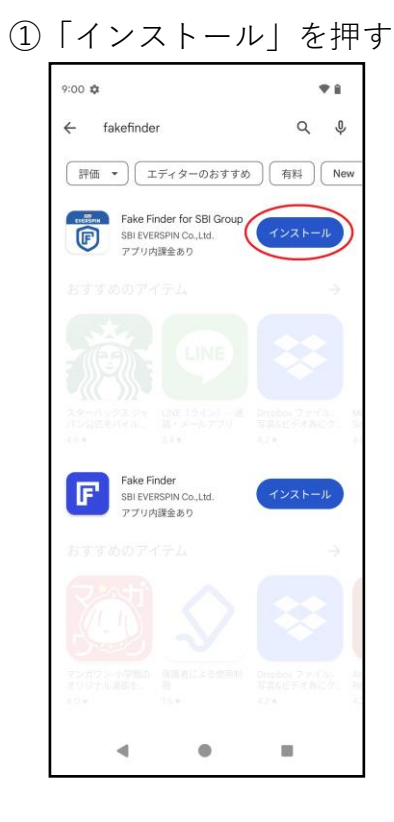

#### ② 表示される場合、「次へ」を押す

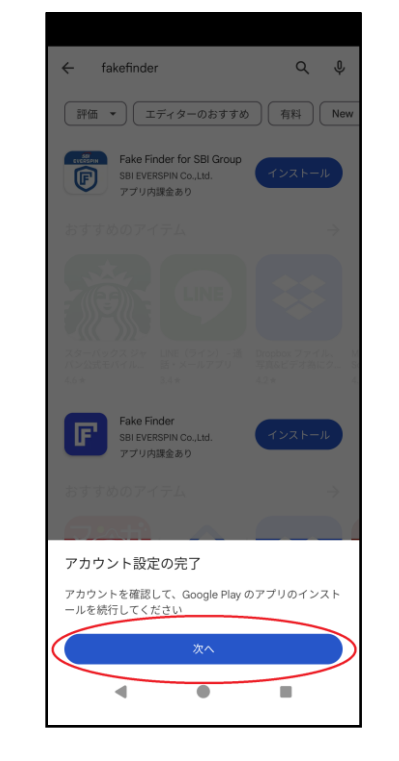

#### 

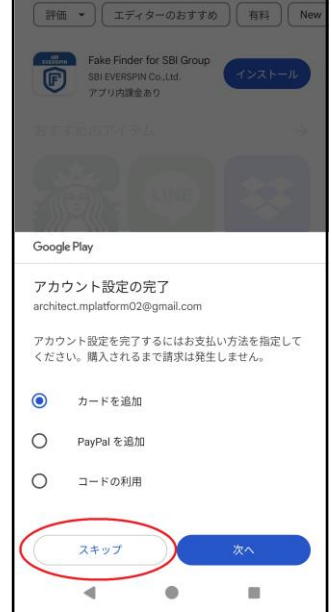

「開く」を押す (4)

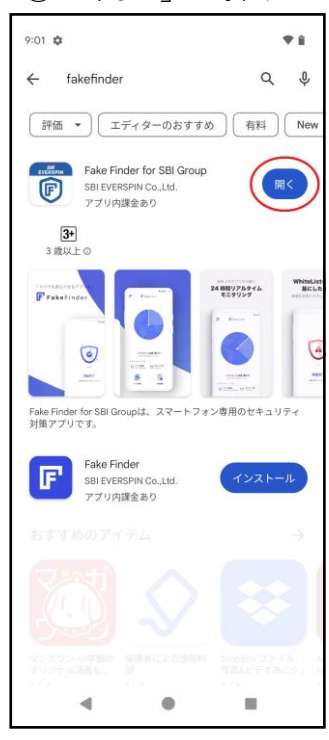

### ステップ2. アプリ起動後、クーポンコード入力と利用規約同意する。

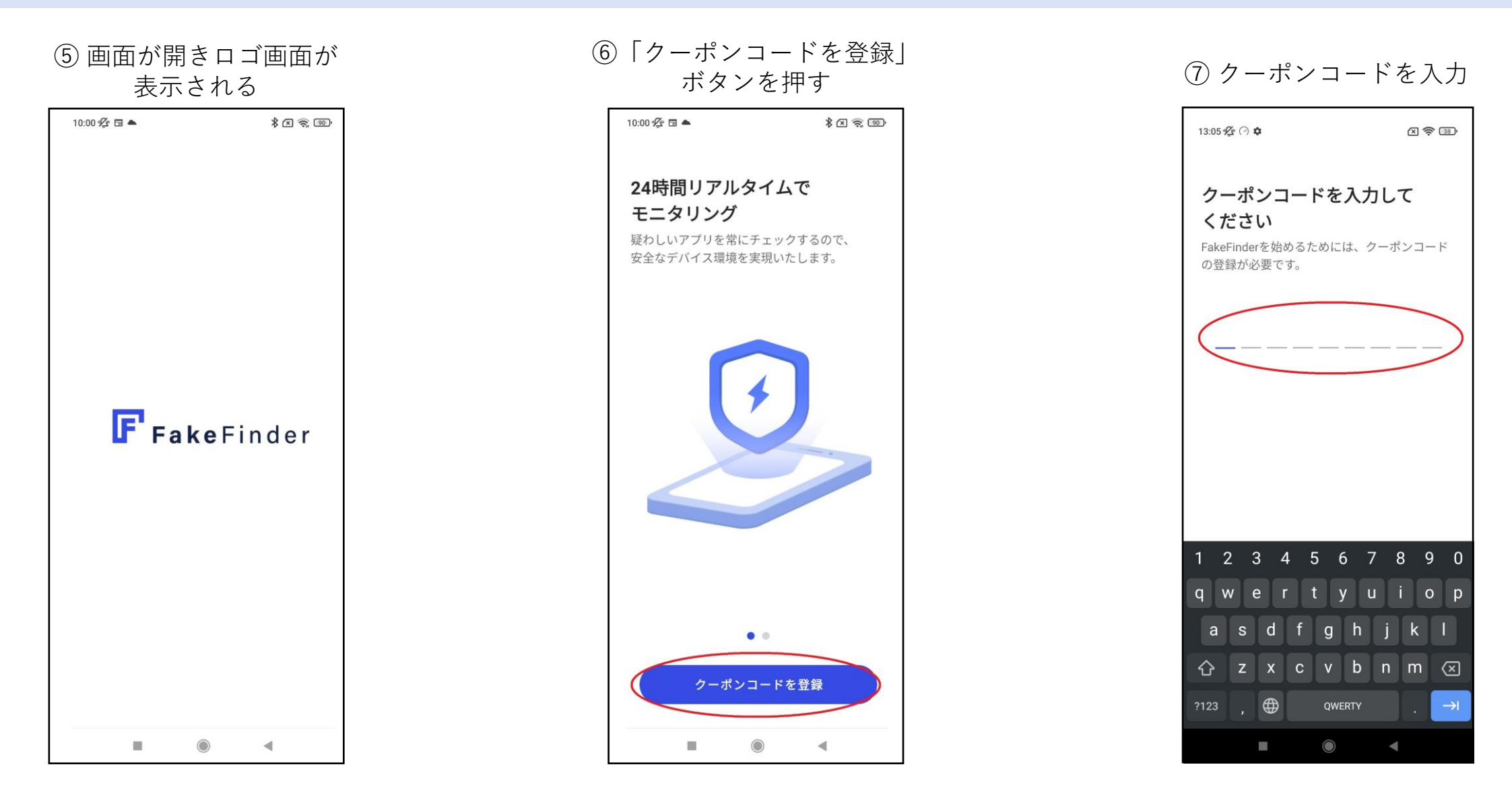

#### ⑧利用規約を確認する

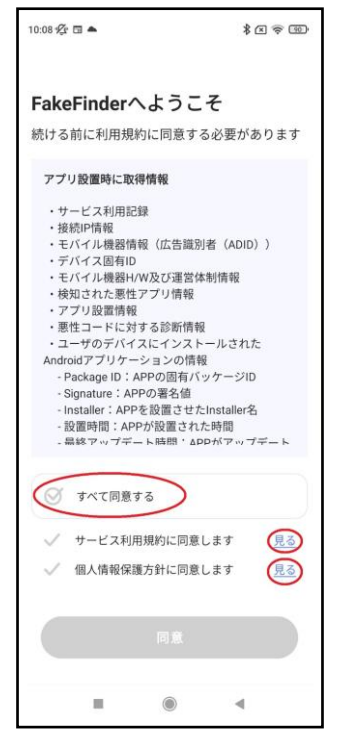

#### ⑨サービス利用規約を確認する

#### 10:09 🖄 🖬 📥 \* . . . サービス利用規約 < SBI Everspinソフトウェア使用許諾契 約 重要な内容であるため、詳しくお読みの上、熟知して ください。本ソフトウェア使用許諾契約(以下「本 契約」)は、SBI Everspin のソフトウェア製品(以 下「SBI Everspin ソフトウェア」)の使用に関連し て、お客様とSBI Everspin B.V.との間に締結される契 約です。お客様が本契約に同意しない場合は、SBI Everspinソフトウェアをインストール、複写または使 用しないで下さい。 1. 定義

1.1 本契約において、「SBI Everspinソフトウェア」と は、SBI Everspinが開発または生産し、著作権、所有 権等の 権利を保有したソフトウェアをいいます。SBI Everspinソフトウェアは、携帯ソフトウェア、記録媒 体、印刷物およびオンライン文書や電子文書をはじ め、これに伴う全ての実行ファイル、追加機能、使用 説明書、ヘルプファイル、その他のファイル等を含む ことがあります。 1.2 本契約において、「アプライアンス」とは、SBI

EverspinがハードウェアデバイスにSBI Everspinソフト ウェ アを結合し、別途の独立した製品形態として、お 客様に販売する製品をいいます。 1.3 本契約において、「供給者」とは、SBI Everspinの 総販売、リセラー等のSBI Everspinソフトウェアの販

売に関してSBI Everspinとビジネスパートナー契約を 締結したり、SBI Everspinより公式販売権限を付与さ れた者をいいます。 1.4 本契約において、「お客様」とは、SBI Everspinま 

.

.

#### 10 個人情報方針を確認する

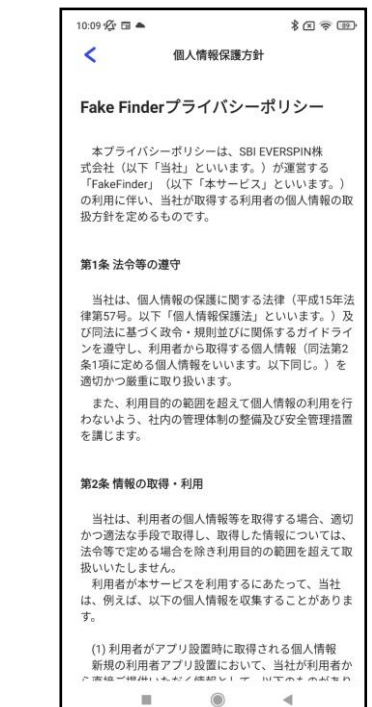

#### 利用規約に「同意」する 10:08 % 🖬 🌥 \* 2 ? 3 FakeFinderへようこそ 続ける前に利用規約に同意する必要があります アプリ設置時に取得情報 ・サービス利用記録 ・接続IP情報 ・モバイル機器情報(広告識別者(ADID)) ・デバイス固有ID ・モバイル機器H/W及び運営体制情報 ・検知された悪性アプリ情報 ・アプリ設置情報 ・ 悪性コードに対する診断情報 ・ユーザのデバイスにインストールされた Androidアプリケーションの情報 - Package ID:APPの固有バッケージID - Signature: APPの署名値 - Installer:APPを設置させたInstaller名 - 設置時間:APPが設置された時間 - 黒終アップデート時間・ΔPPがアップデート ✓ すべて同意する ✓ サービス利用規約に同意します 見る 個人情報保護方針に同意します 見る 同意 10 ۲ .

### ステップ3.ダッシュボード画面からアプリ検査を行い、注意が必要なアプリの許可or削除を行う。

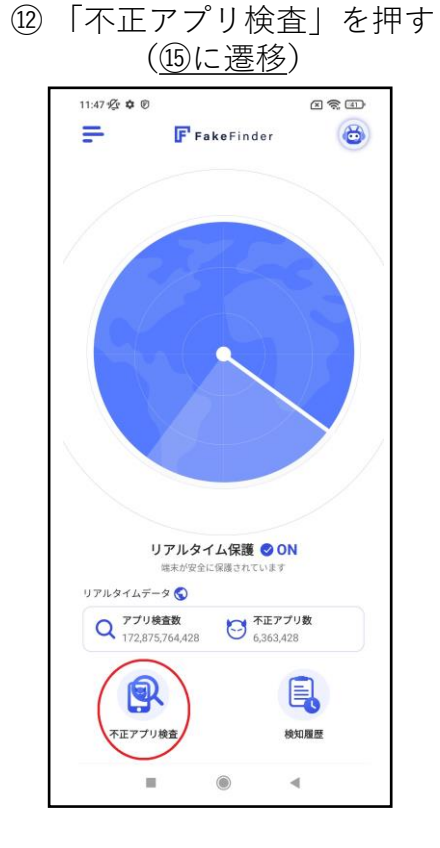

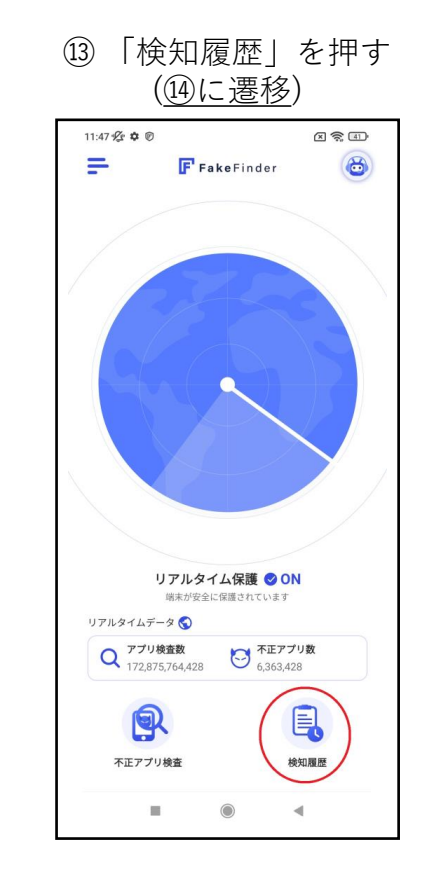

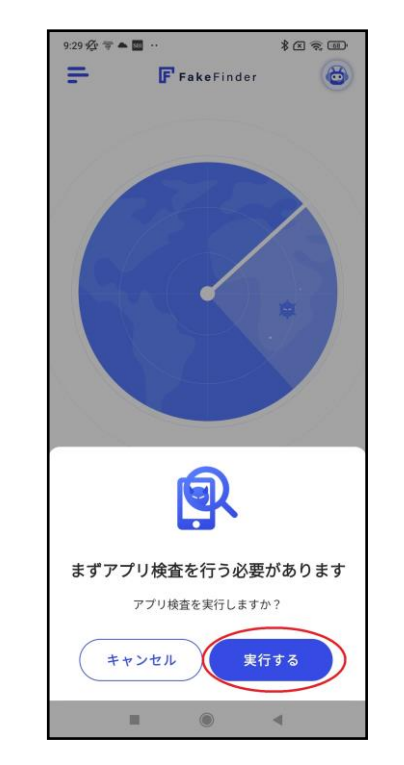

(4)「実行する|ボタンを押す (5)「検査結果を見る|ボタンを押す

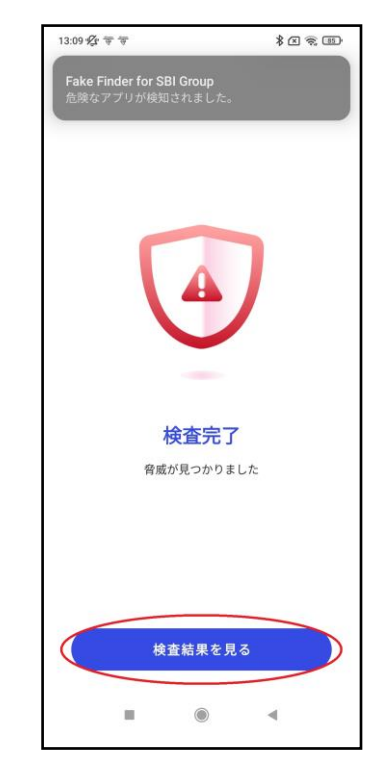

### アプリ許可する場合

16「許可」ボタンを押す

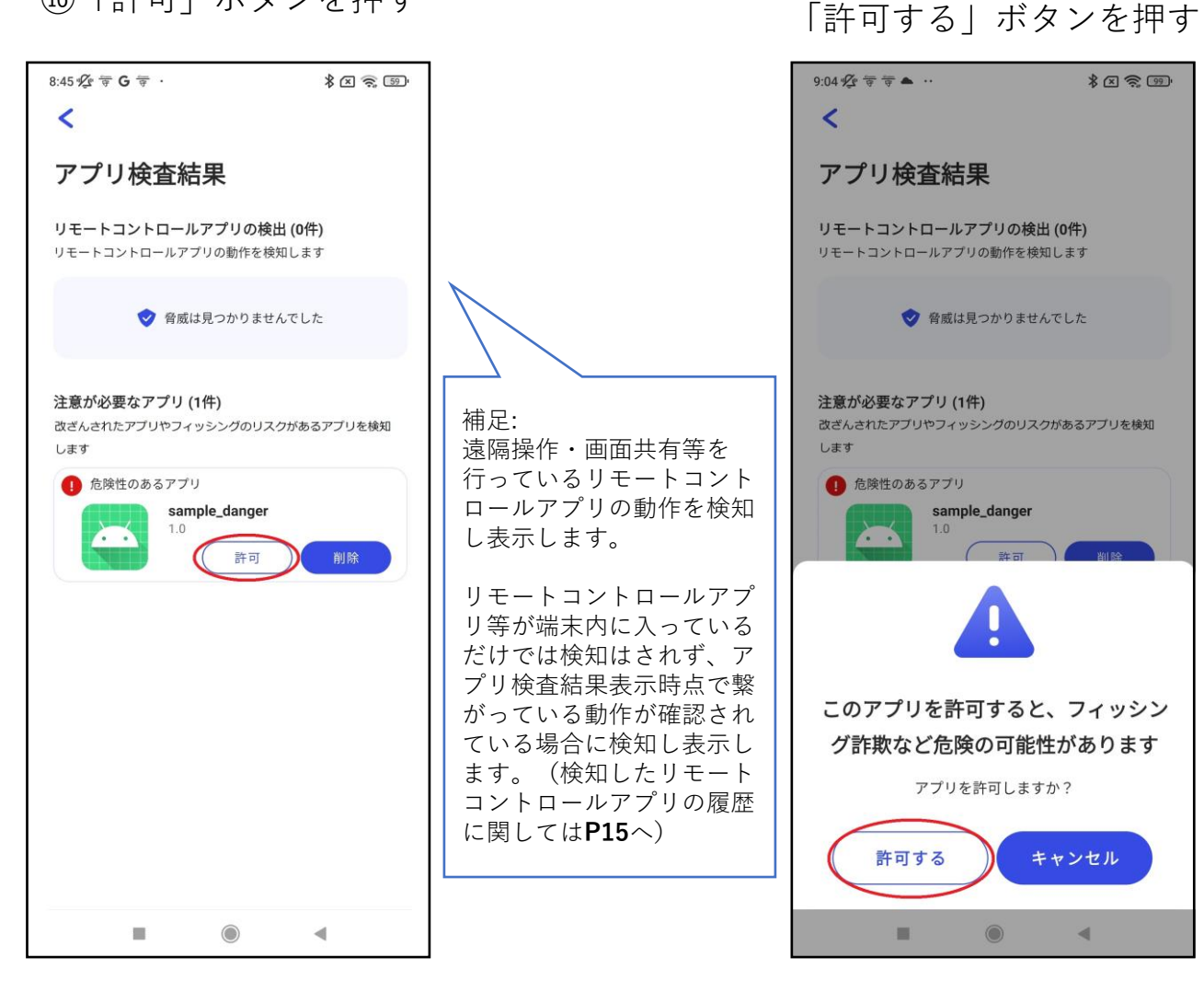

① アプリ許可の場合、

18 アプリ許可で完了ボタンを押す

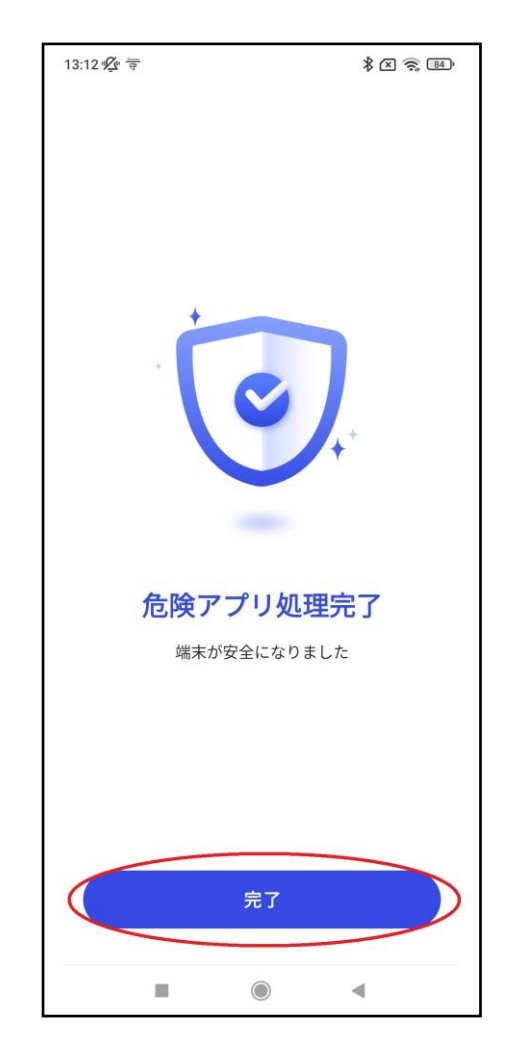

→②に続く

### アプリ削除する場合

⑲「削除」ボタンを押す

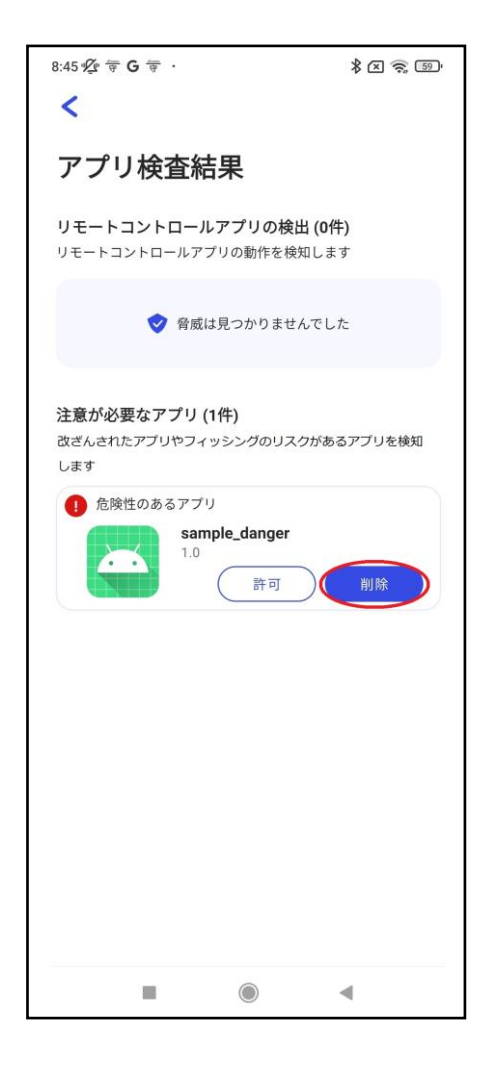

20アプリ削除の場合、「OK」ボタンを押す

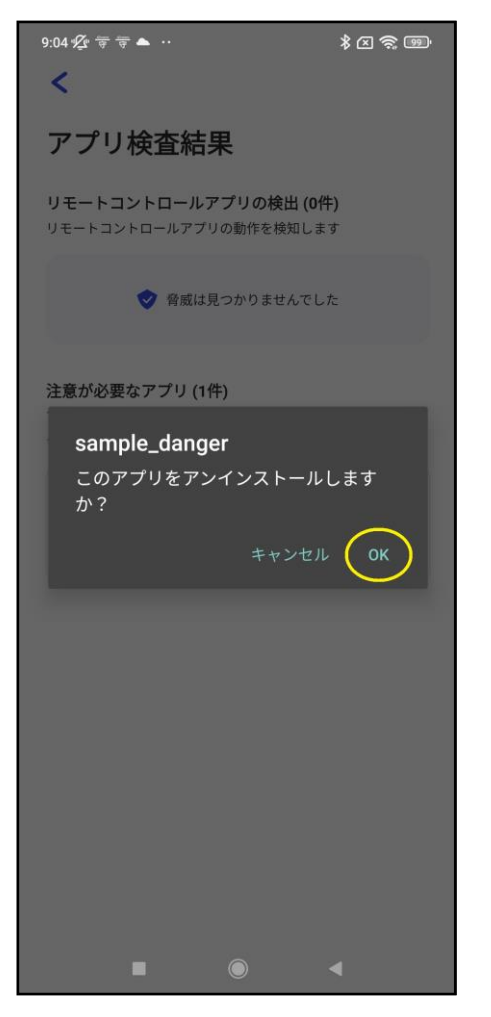

② アプリ削除で完了ボタンを押す

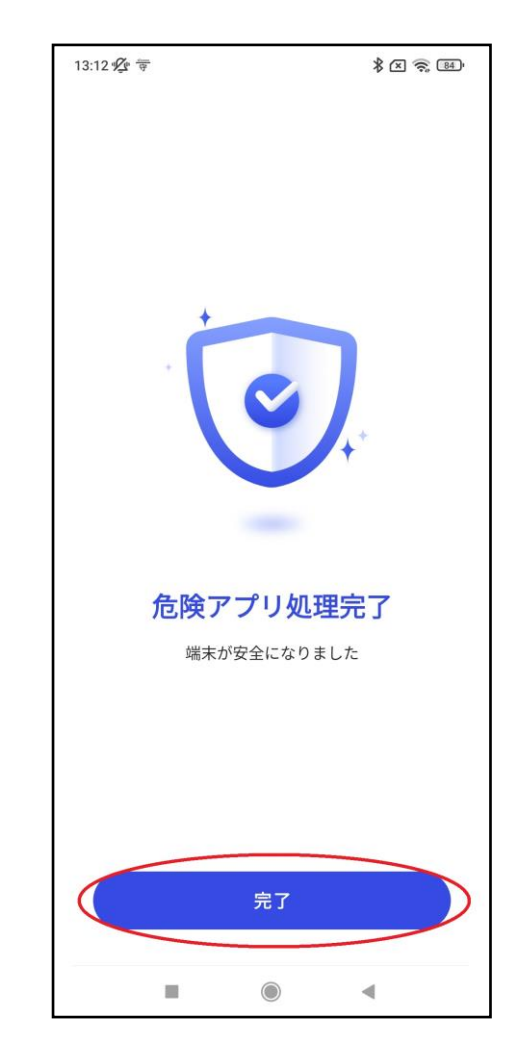

→<br />
③<br />
に続く

#### スキップする場合

②左上「<」ボタンを押す

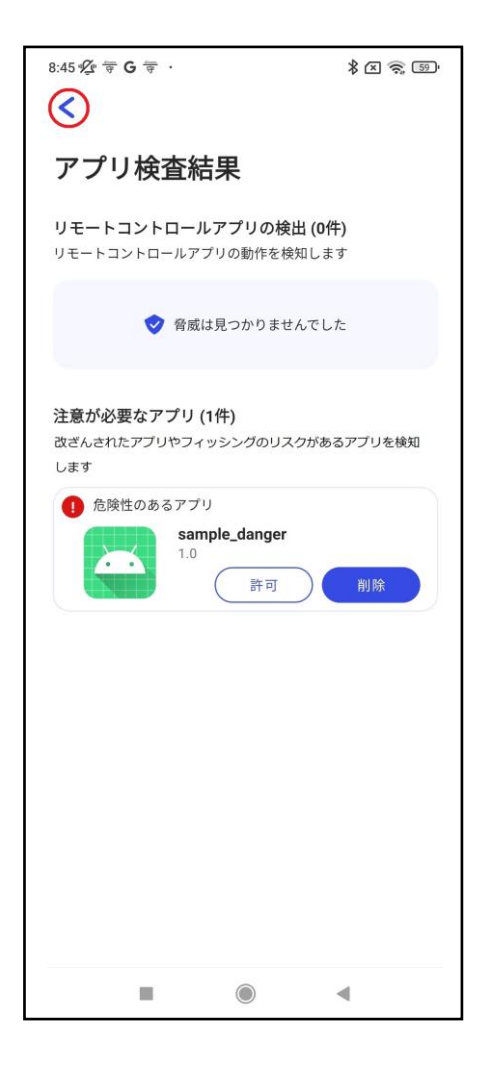

## 23アプリ許可・削除をスキップする場合「戻る」ボタンを押す

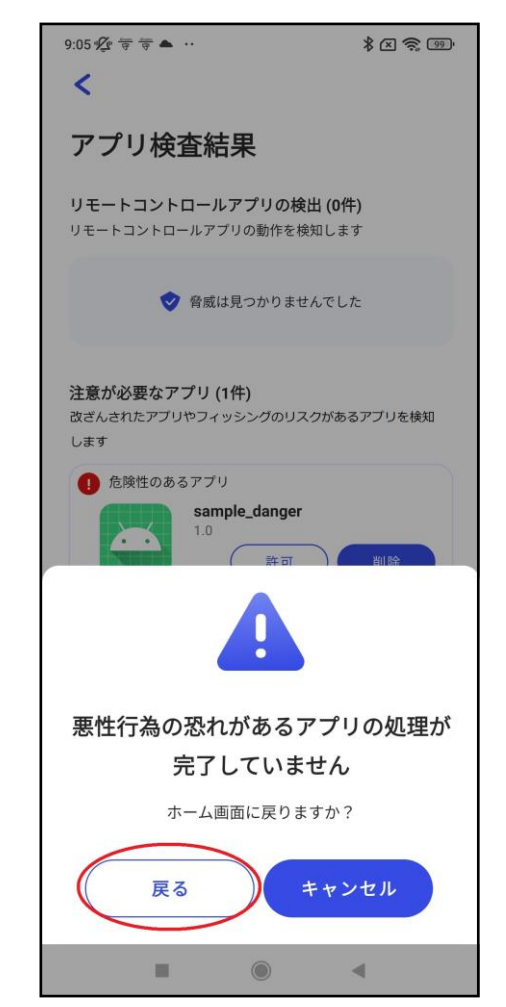

④ダッシュボード画面に移動。「検知履歴」に!マークが表示される

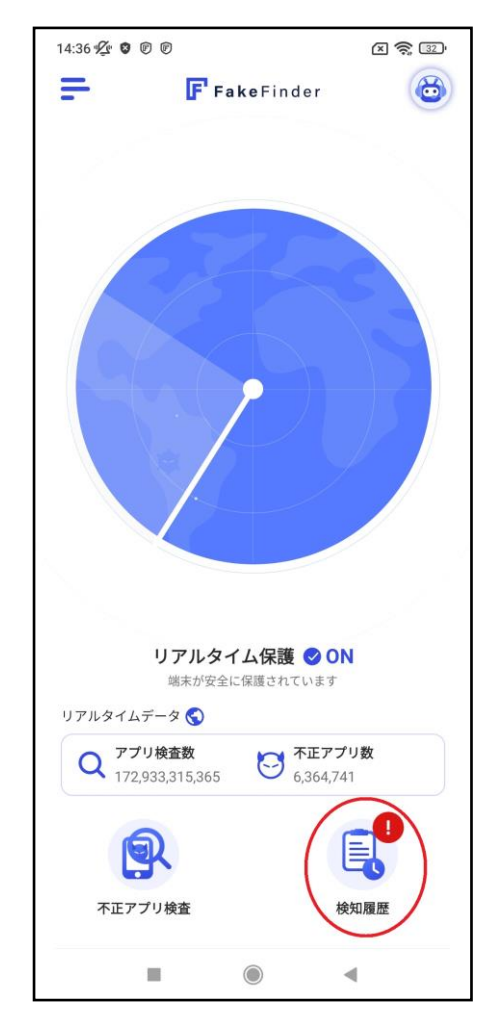

→③に続く

### ステップ4.アプリ検査後、検知履歴を確認し、アプリ管理を行う。

アプリ許可した場合

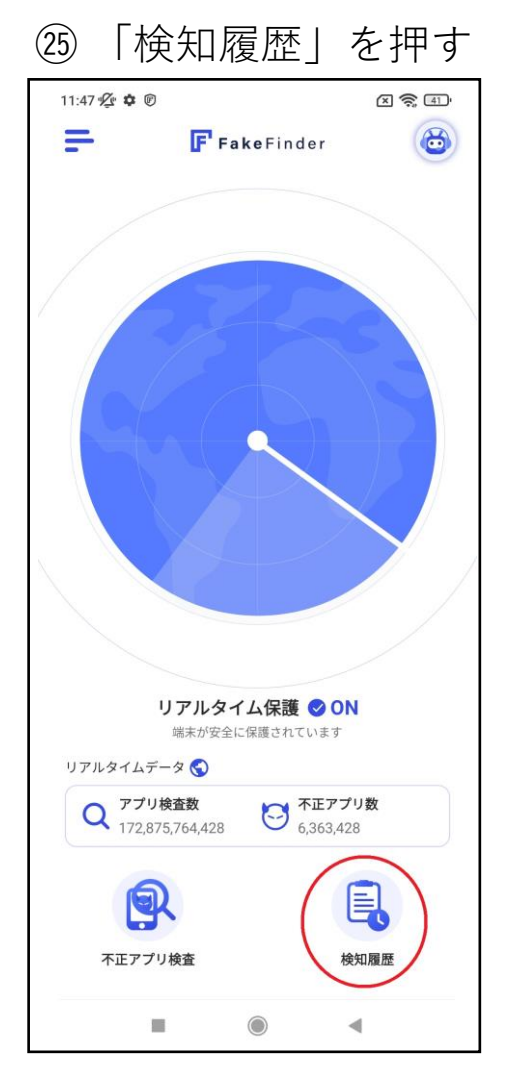

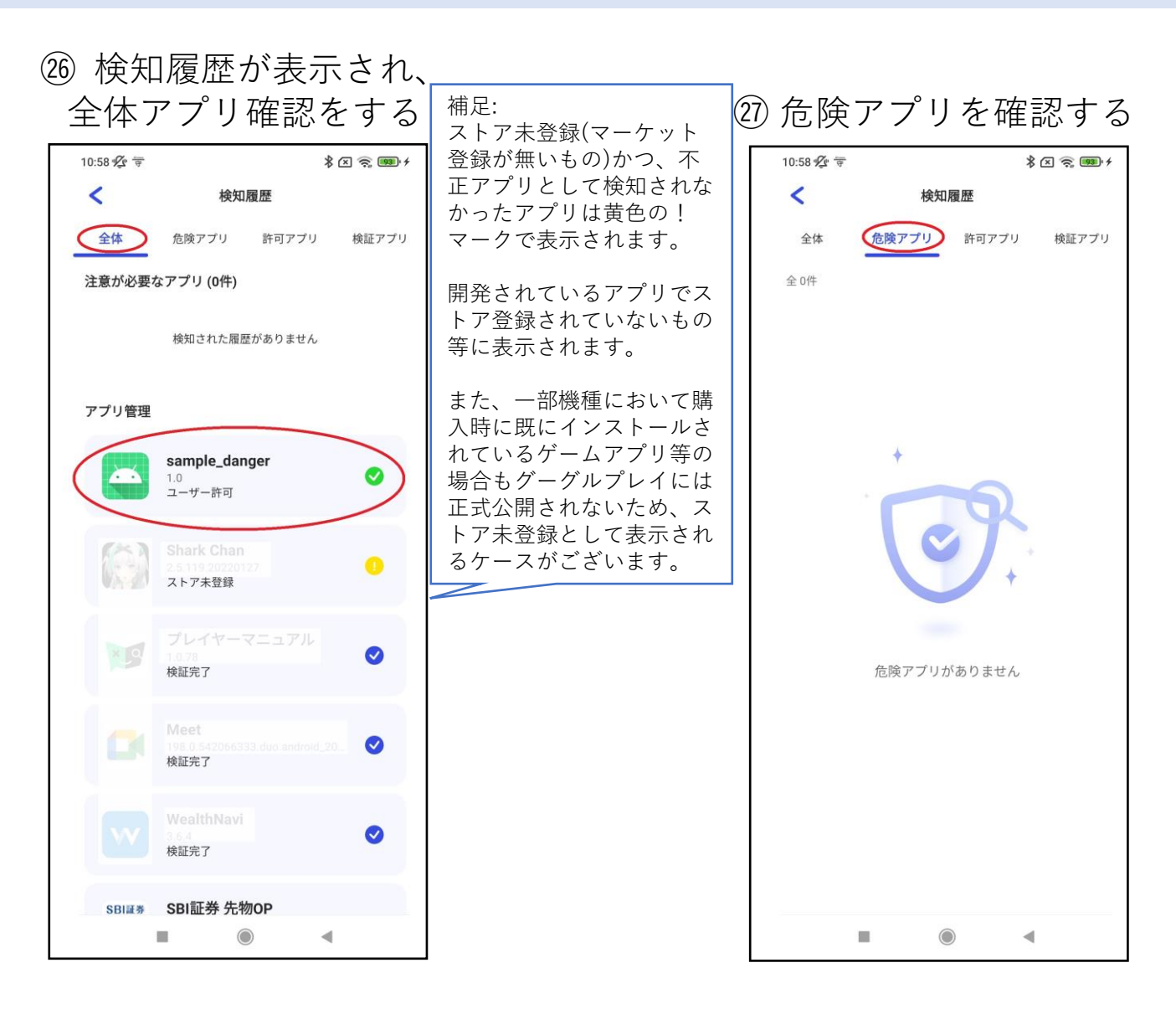

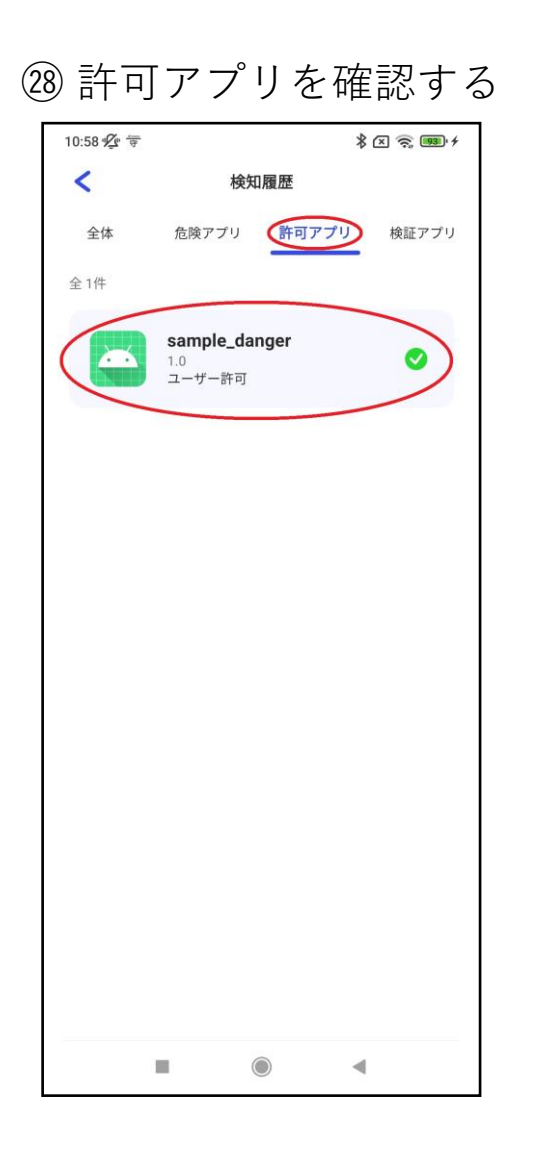

29 検証アプリを確認する

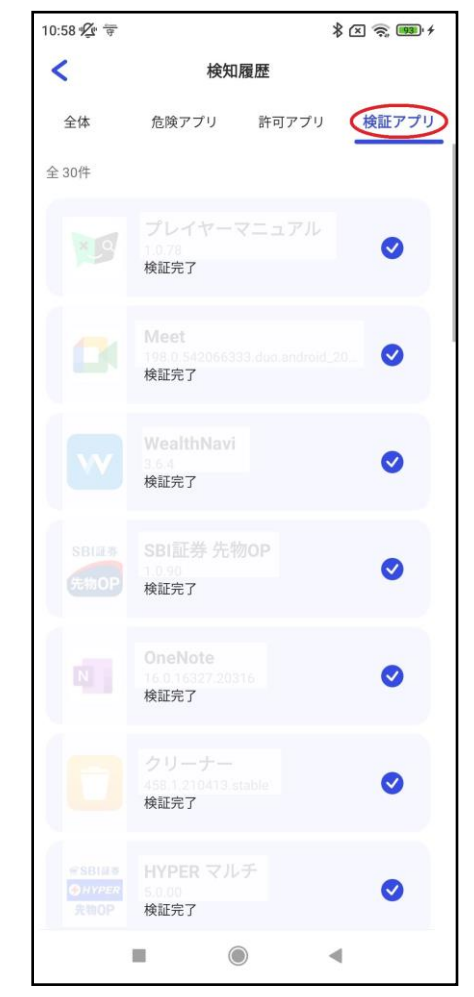

### アプリ削除した場合

③「検知履歴」を押す

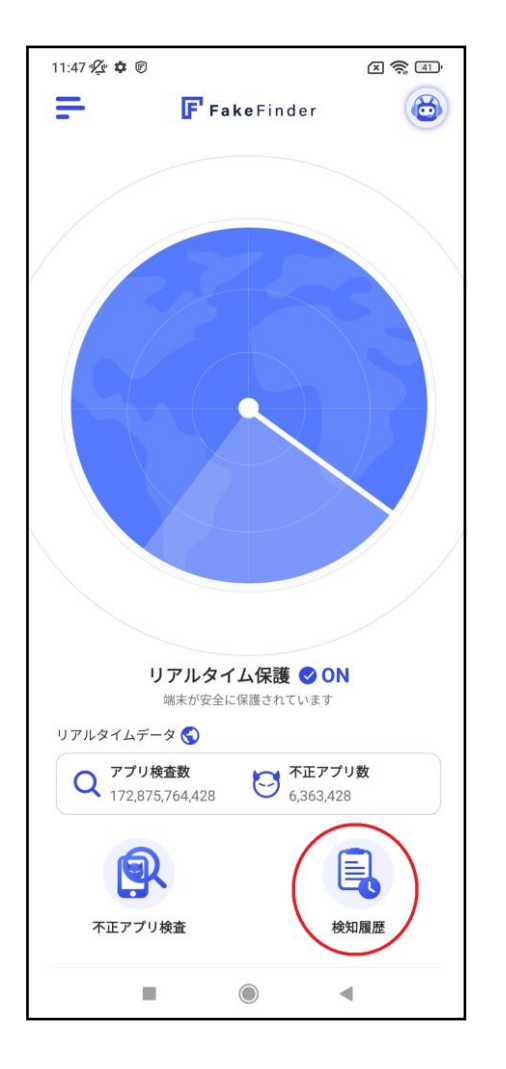

# ③検知履歴が表示され、 全体アプリ確認をする

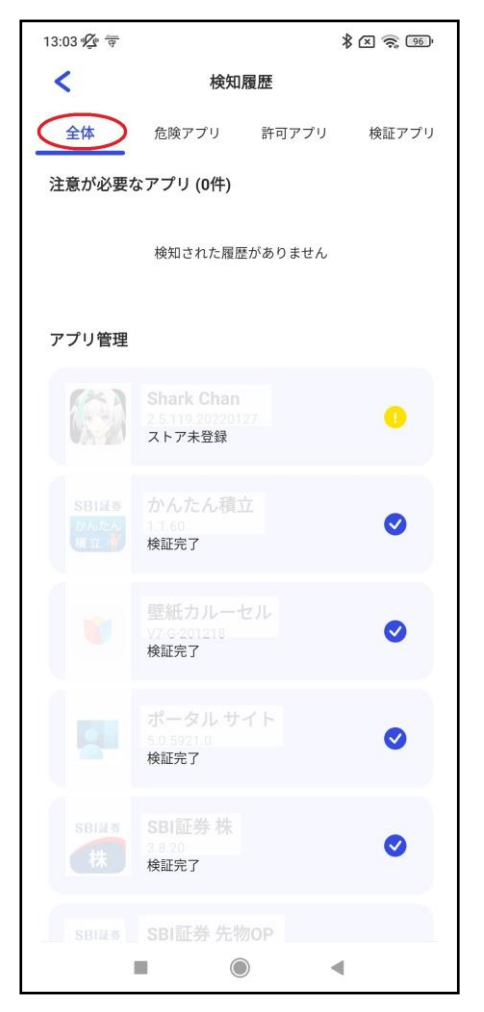

#### ③危険アプリを確認する

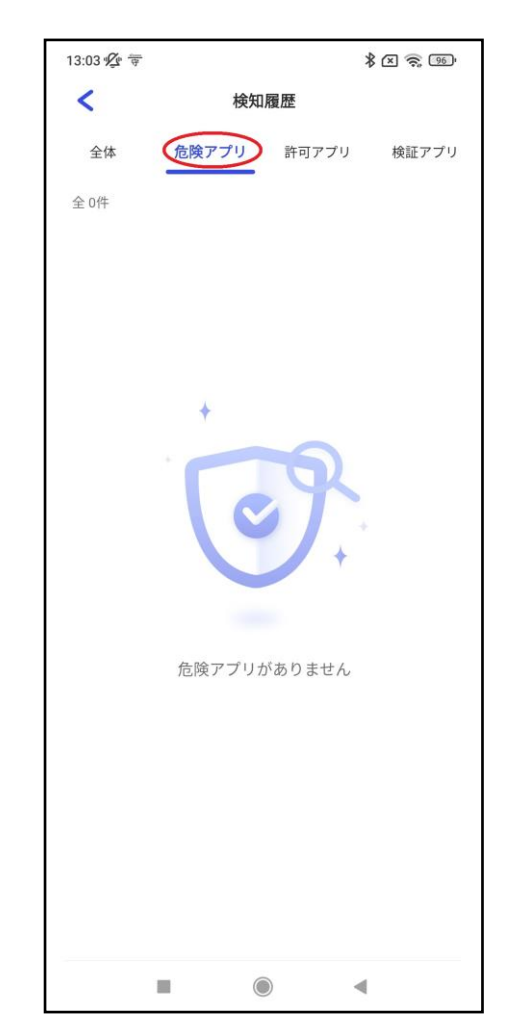

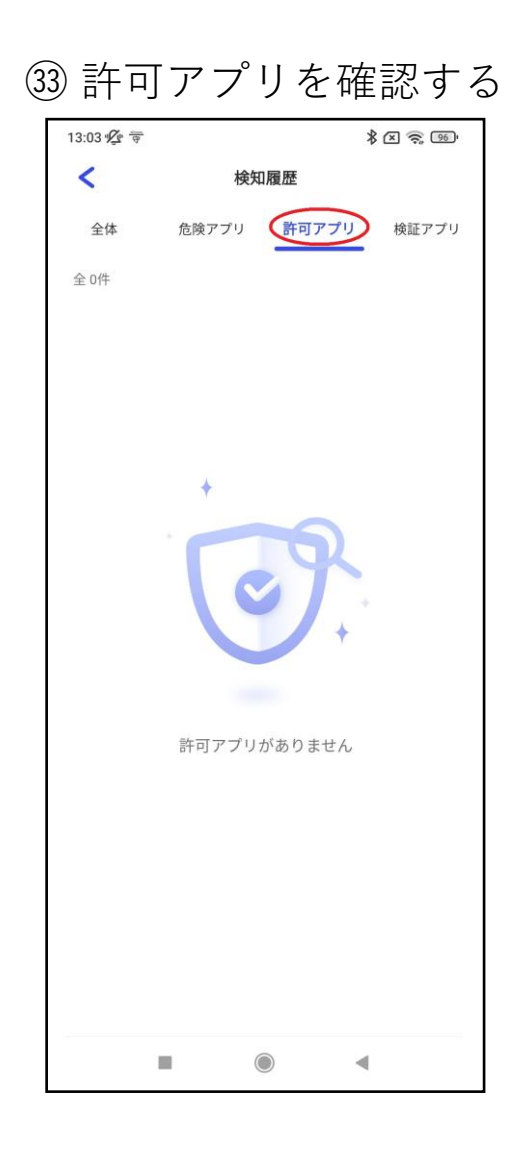

④ 検証アプリを確認する

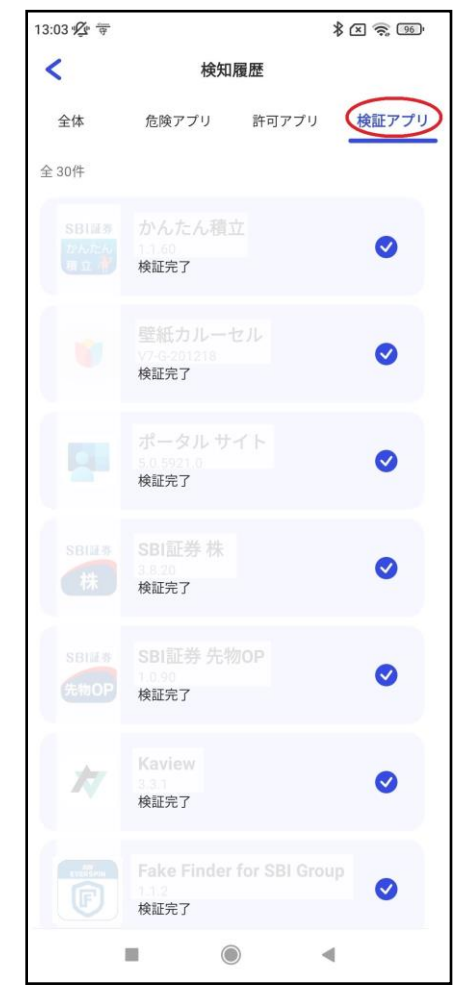

### スキップした場合

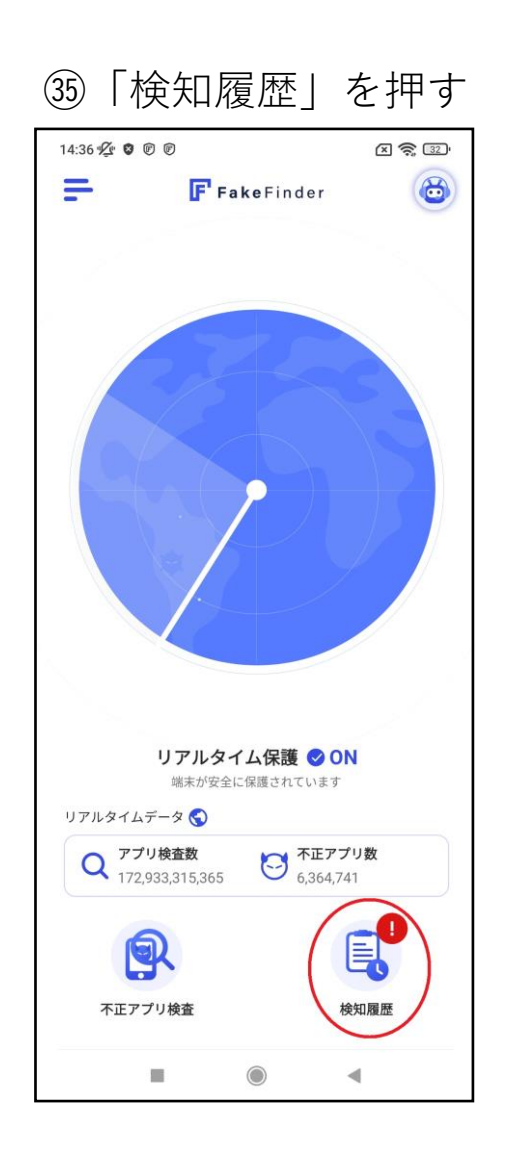

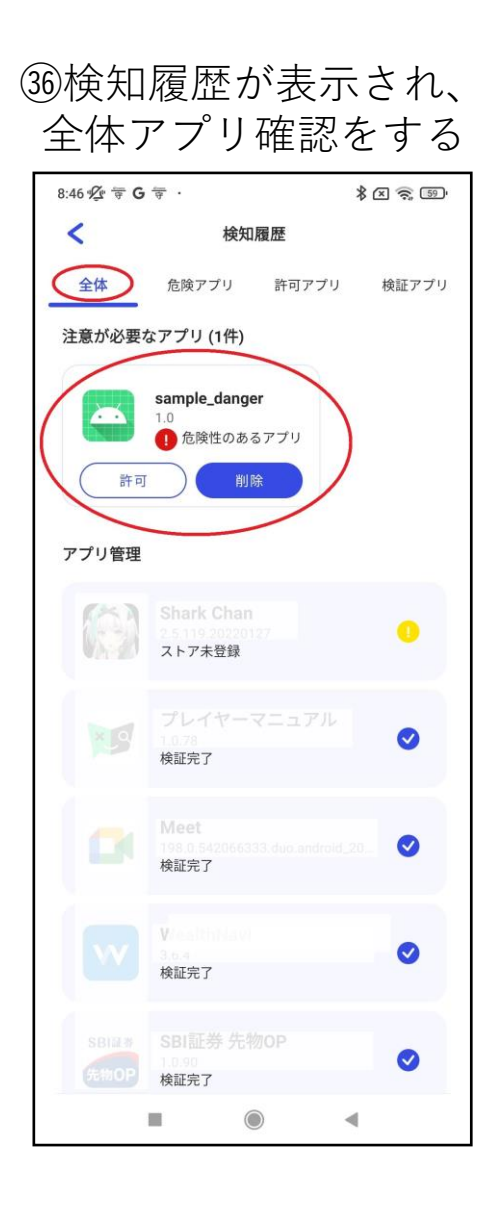

③危険アプリを確認する

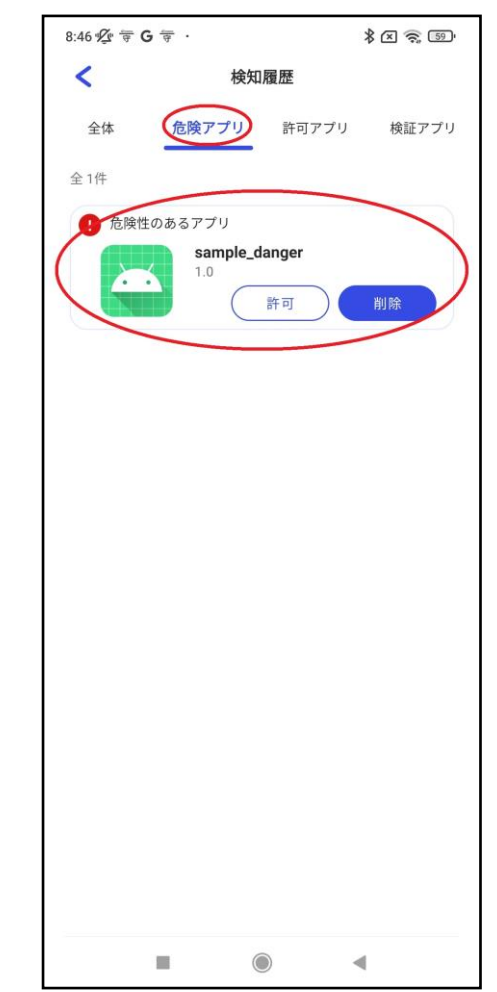

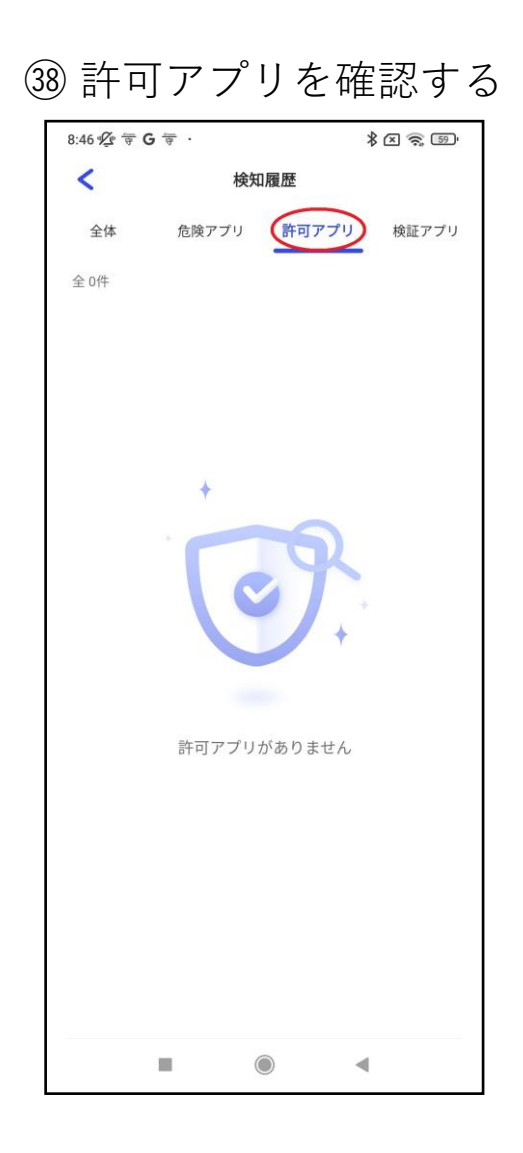

39 検証アプリを確認する

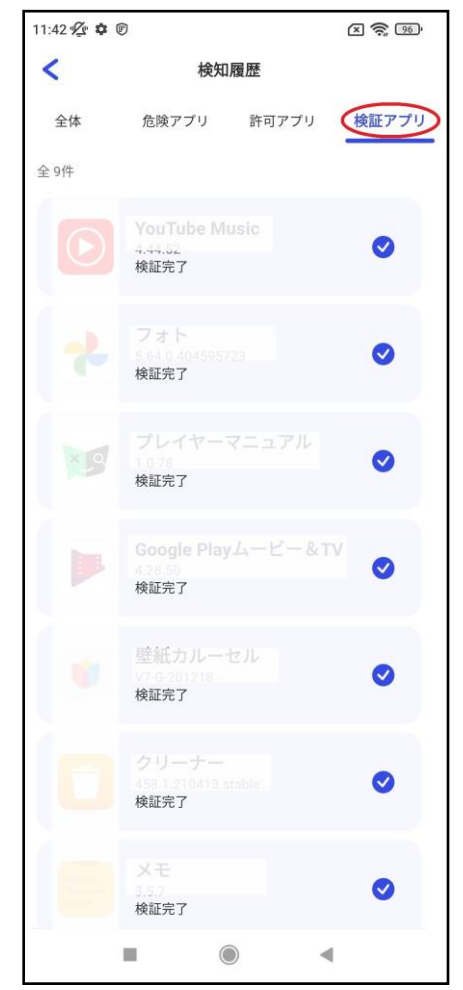

■インストール後の使用上のご案内:リモートアプリ検知履歴

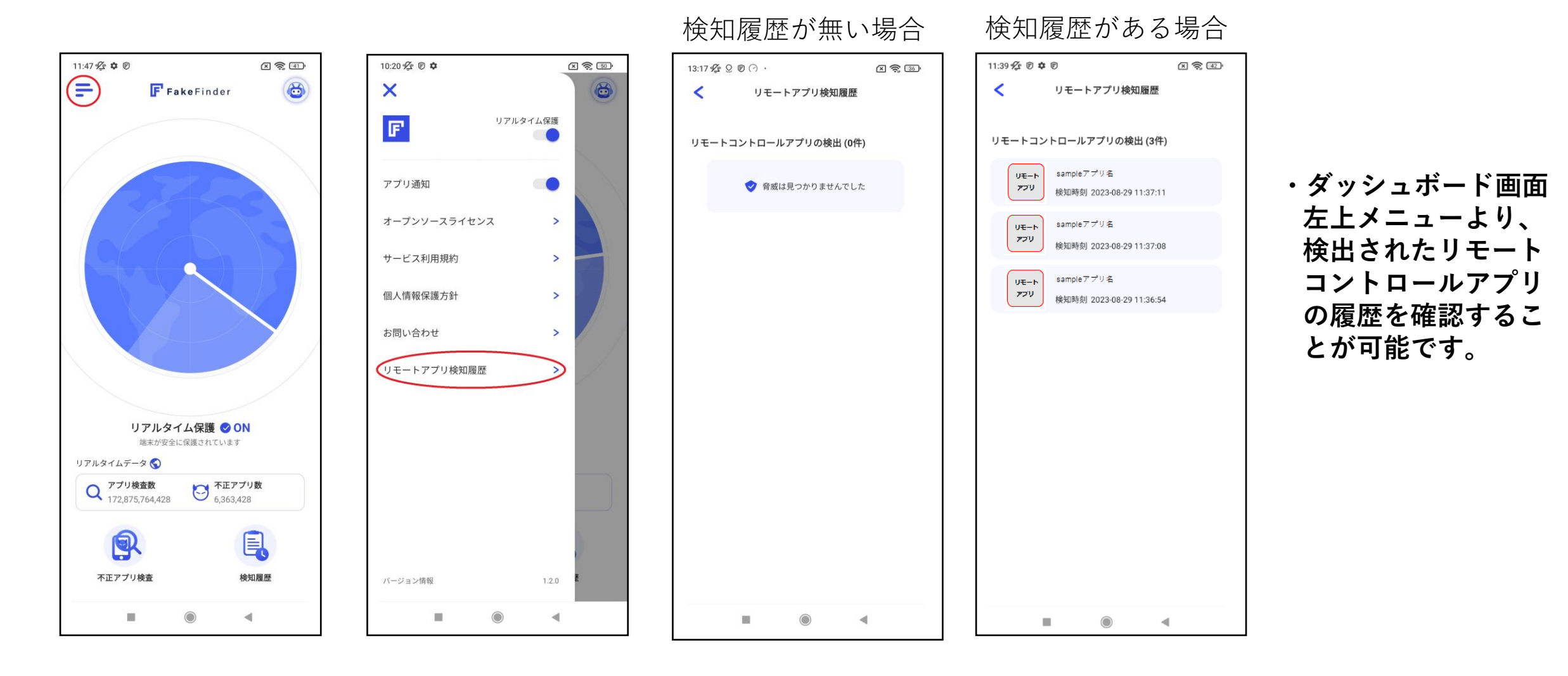

### ■インストール後の使用上のご案内:リアルタイム保護

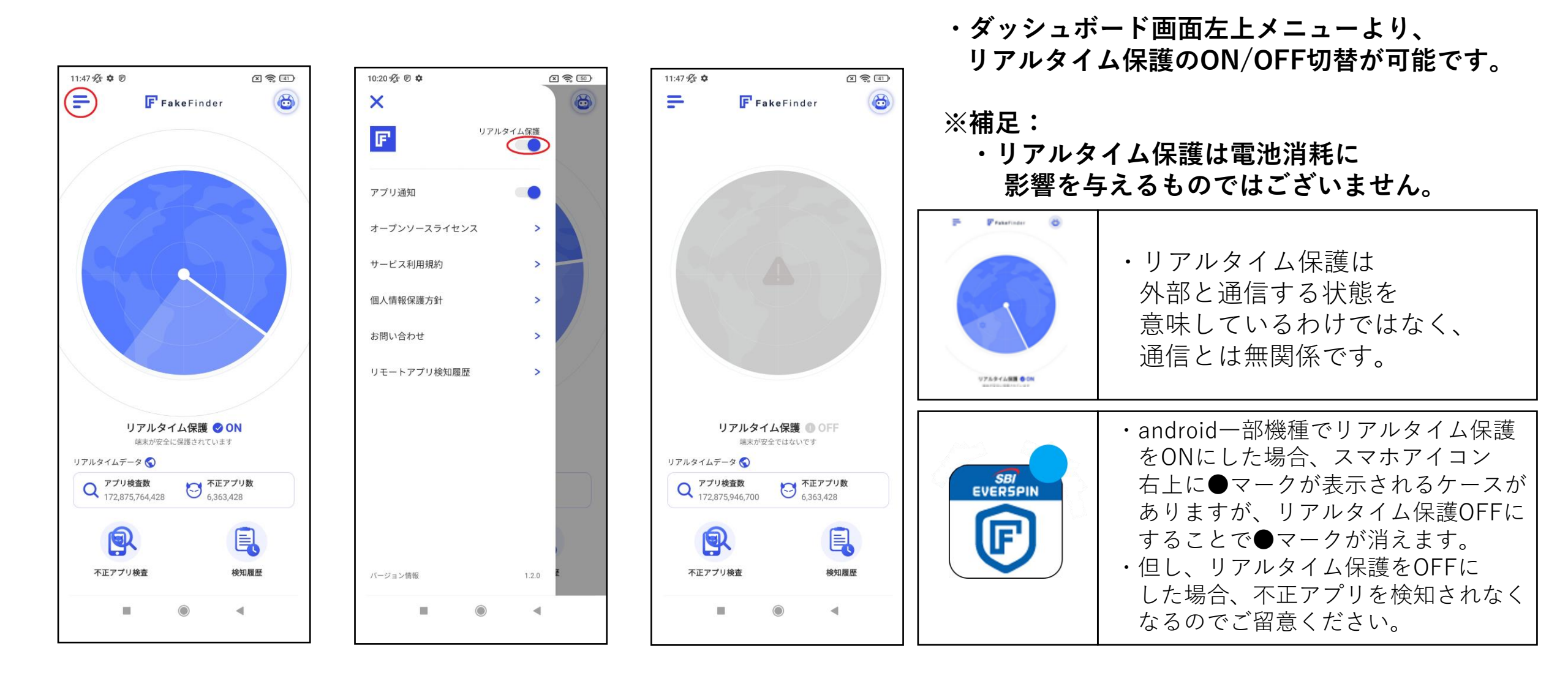

### ■インストール後の使用上のご案内:アプリ通知機能

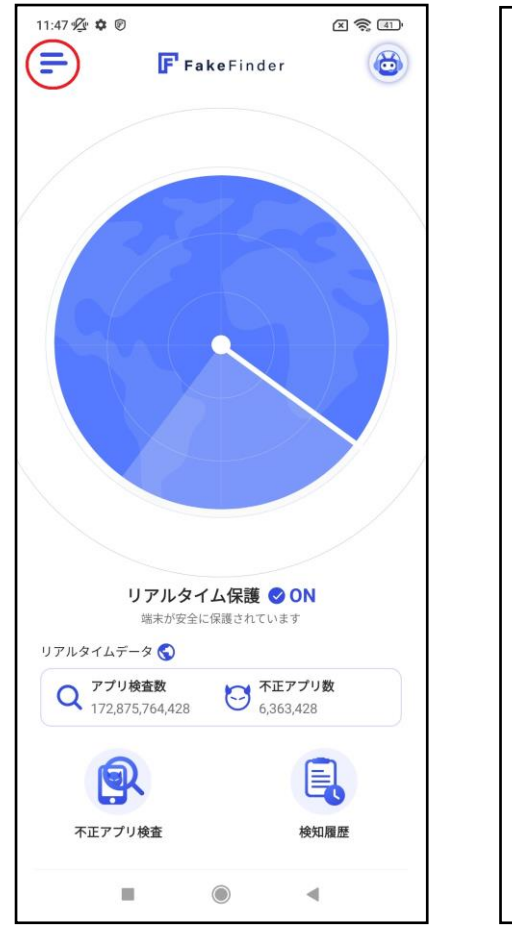

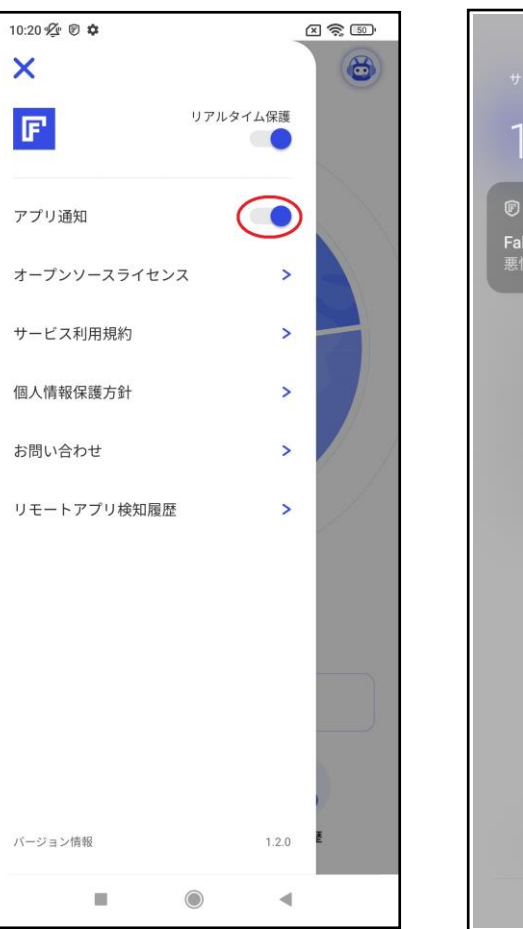

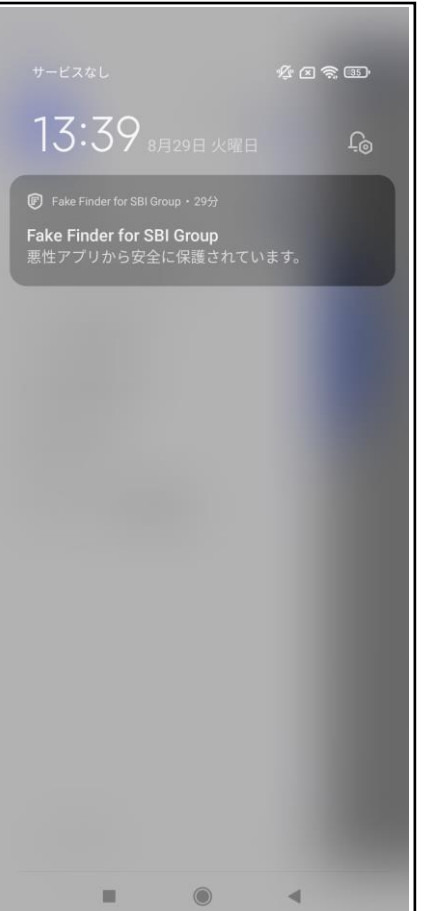

・ダッシュボード画面左上メニューより、 アプリ通知機能のON/OFF切替が可能です。

#### ※補足:

・リアルタイム保護ON時の通知表示は、 アプリ通知OFFの場合も表示されます。

不正アプリを検知した結果をお伝えする 通知等に関してはプッシュ通知が表示 されなくなりますが、不正アプリ検査を 行っていただくことで検知した不正アプリ 確認をすることが可能です。

### ■インストール後の使用上のご案内:問い合わせチャットボット

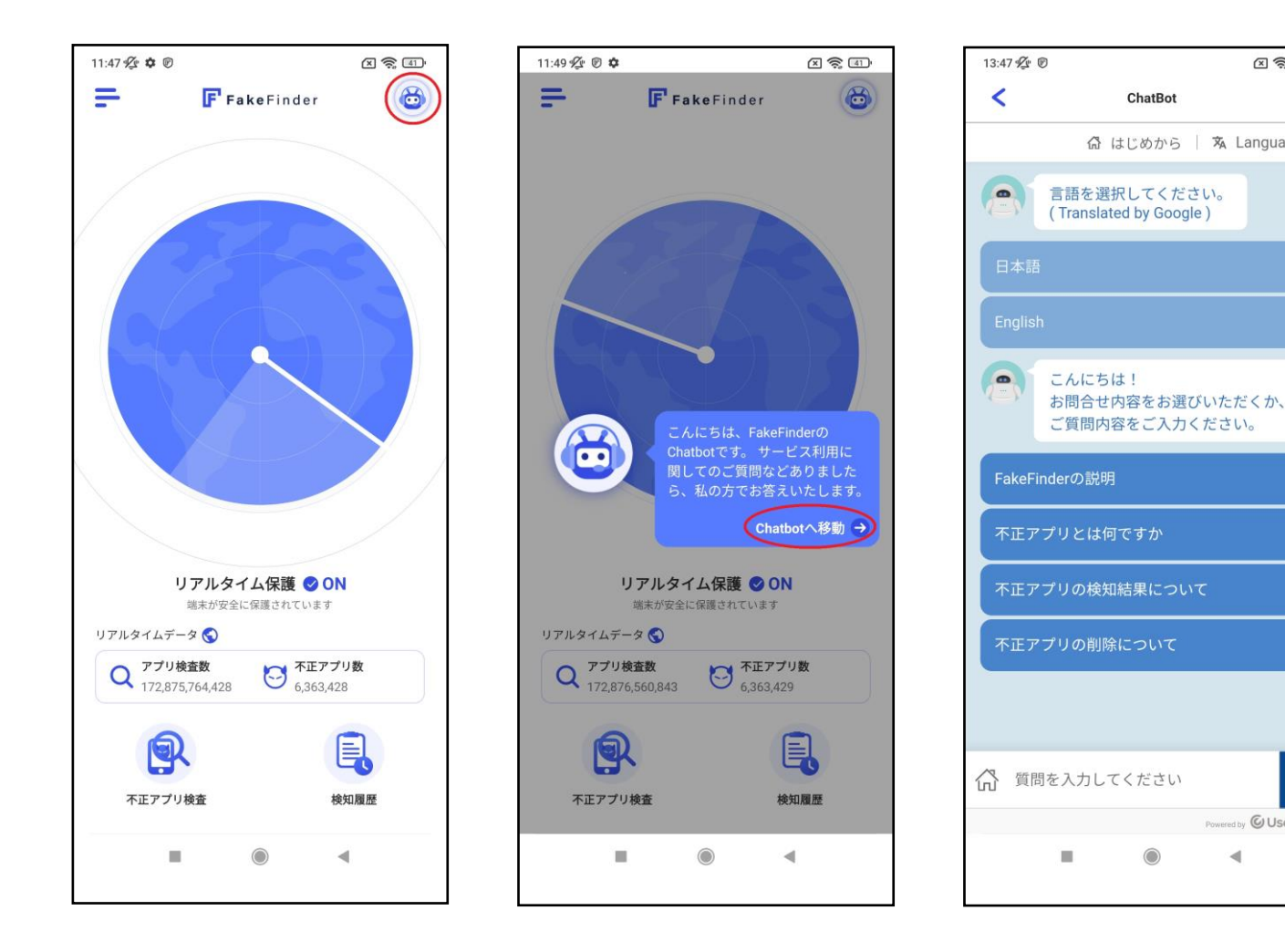

・お客様が使用する上で お問い合わせがある場合、

ダッシュボード画面右上の チャットボットボタンを 押していただくことで、 お問い合わせが可能です。

※補足:

× 2 34

>

Powered by OUser Local

.

۲

ChatBot

🕼 はじめから | 🕱 Language 👻

・日本語・Englishの言語を 選んでいただくことで、 対応した言語のご質問の 選択肢が表示されます。